# **CSS-Versandoption PLUS**

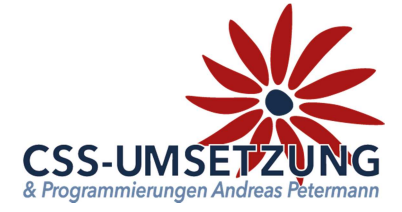

Vielen Dank für den Kauf des CSS-Versandoption PLUS Plugin's.

Mit diesem Plugin haben Sie die Möglichkeit Ihre Versandoptionen und die dazugehörigen Bedingungen zu erweitern.

Hierzu zählen z.B.

Gesperrte Versandarten bei der Kuponverwendung oder ein Artikel nicht auf Lager bzw. ausverkauft ist. Gesperrte Versandarten Zeit und Tagesabhängig. Hinzufügen von Verpackungsmaterial oder einem Mindermengenzuschlag. Berechnung der Versandkosten anhand der Entfernung. Setzen eines Mindestpreises für die Versandkosten.

## Systemvoraussetzungen:

- JTL Shop 4 ab Version 4.05
- Server-PHP ab PHP 5.6
- JTL Wawi ab Version 1.1

### Inhaltsverzeichnis:

(bitte auch in dieser Reihenfolge vorgehen)

- 1. Installation des Plugins per Upload /FTP im Shop
- 2. Backend des Plugins und Konfiguration
- 3. Versandarten auswählen und konfigurieren
- 4. Link für eigene Kampagne generieren
- 5. Info-Menü
- 6. Anlage A Erstellung einer Google-API
- 7. Anlage B Erstellung der eigenen Felder in der Wawi

Bitte zögern Sie nicht, mich bei Fragen jederzeit per E-Mail oder auch telefonisch anzurufen.

Ihr JTL-Servicepartner

Andreas Petermann

CSS-Umsetzung

# 1. Installation des Plugin per Upload oder FTP im Shop

Nachdem Sie den Download des CSS-Versandoption PLUS -Plugins beendet haben, gehen Sie bitte in Ihrem Backend auf Plugins -> Pluginverwaltung -> Upload

| Inhalte | Plugins                                                                                                    | )             |            |              |              |          |            |               |             |
|---------|----------------------------------------------------------------------------------------------------|---------------|------------|--------------|--------------|----------|------------|---------------|-------------|
|         |                                                                                                    |               |            |              |              |          |            |               |             |
|         | Plugir                                                                                                    | nverwalt      | ung        |              |              |          |            |               | 131         |
|         | Plugins erweitern den Funktionsumfang, ohne den Kern-Shopcode zu verändern. Plugins können jederzeit deaktiviert bzw. komplett deinstalliert werden. Bitte installieren Sie keine Plugins, deren Ursprung Ihnen nicht bekannt ist. |               |            |              |              |          |            |               |             |
|         | -                                                                                                    |               |            |              |              | <u> </u> |            |               |             |
|         | Aktiviert 0                                                                                                    | Deaktiviert 0 | Probleme 0 | Verfügbar 12 | Fehlerhaft 0 | Upload   | Marktplatz |               |             |
|         |                                                                                                    |               |            |              |              |          |            | $\rightarrow$ | 🗁 Auswählen |

Gehen Sie bitte dann auf Auswählen -

und auf den Speicherort, an dem Sie das ZIP-File mit unserem Plugin gespeichert haben. Durch einen Doppelklick markieren Sie dieses und fügen es ein. Dann bitte auf "Hochladen" klicken.

| Aktiviert 0      | Deaktiviert 0 | Probleme 0 | Verfügbar 12 | Fehlerhaft 0 | Upload | Marktplatz |           | $\downarrow$ |             |
|------------------|---------------|------------|--------------|--------------|--------|------------|-----------|--------------|-------------|
| css_shipping.zip |               |            | 1            |              |        |            | 🗂 Löschen | () Hochladen | 🗁 Auswählen |
|                  |               |            |              |              |        |            |           |              |             |

Danach bitte auf den Reiter **Verfügbar** gehen, dort ist das Plugin dann zu sehen und muss durch "ankreuzen" und "**Installieren**" aktiviert werden.

**!!!** Sollte das Plugin dort nicht erscheinen, sind die Schreibrechte auf Ihrem Server fehlerhaft und Sie müssen das Plugin per FTP hochladen (*dann weiter auf der nächsten Seite*) **!!!** 

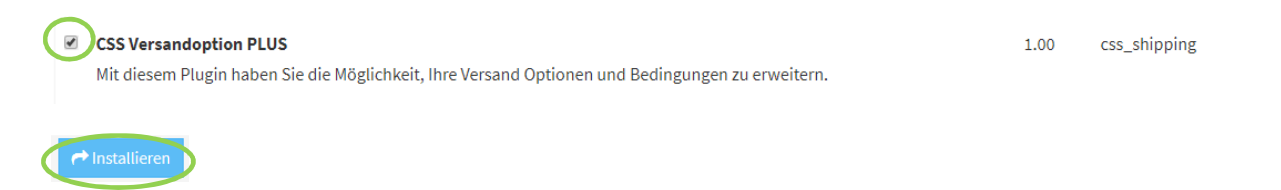

Das Plugin ist nun installiert und kann durch "Klick" bei Aktionen benutzt werden.

| Aktiviert 1  | Deaktiviert 1                 | Probleme  | Verfügt | bar 12 Fehlerhaft | Upload       | Marktplatz      |                    |                |  |  |
|--------------|-------------------------------|-----------|---------|-------------------|--------------|-----------------|--------------------|----------------|--|--|
| Installierte | Plugins                       |           |         |                   |              |                 |                    |                |  |  |
| Name         |                               | Status    | Version | Installiert am    | Verzeichnis  | Sprachvariablen | Linkgruppen Lizenz | Aktionen       |  |  |
| CSS Ver      | sandoption PLUS               | Aktiviert | 1.00    | 14.09.2018 13:57  | css_shipping | I               |                    | O <sup>°</sup> |  |  |
| Alle au      | swählen                       |           |         |                   |              |                 |                    |                |  |  |
| 🗙 Deaktiv    | ★ Deaktivieren Deinstallieren |           |         |                   |              |                 |                    |                |  |  |

# 1.1 Installation des Plugin per FTP

Falls Sie nach dem Upload (siehe vorherige Seite) das Plugin nicht in der Liste sehen, fehlen in dem Ordner /plugins die Schreibrechte (775 oder 777), deshalb hier der Weg, das Plugin per FTP hochzuladen:

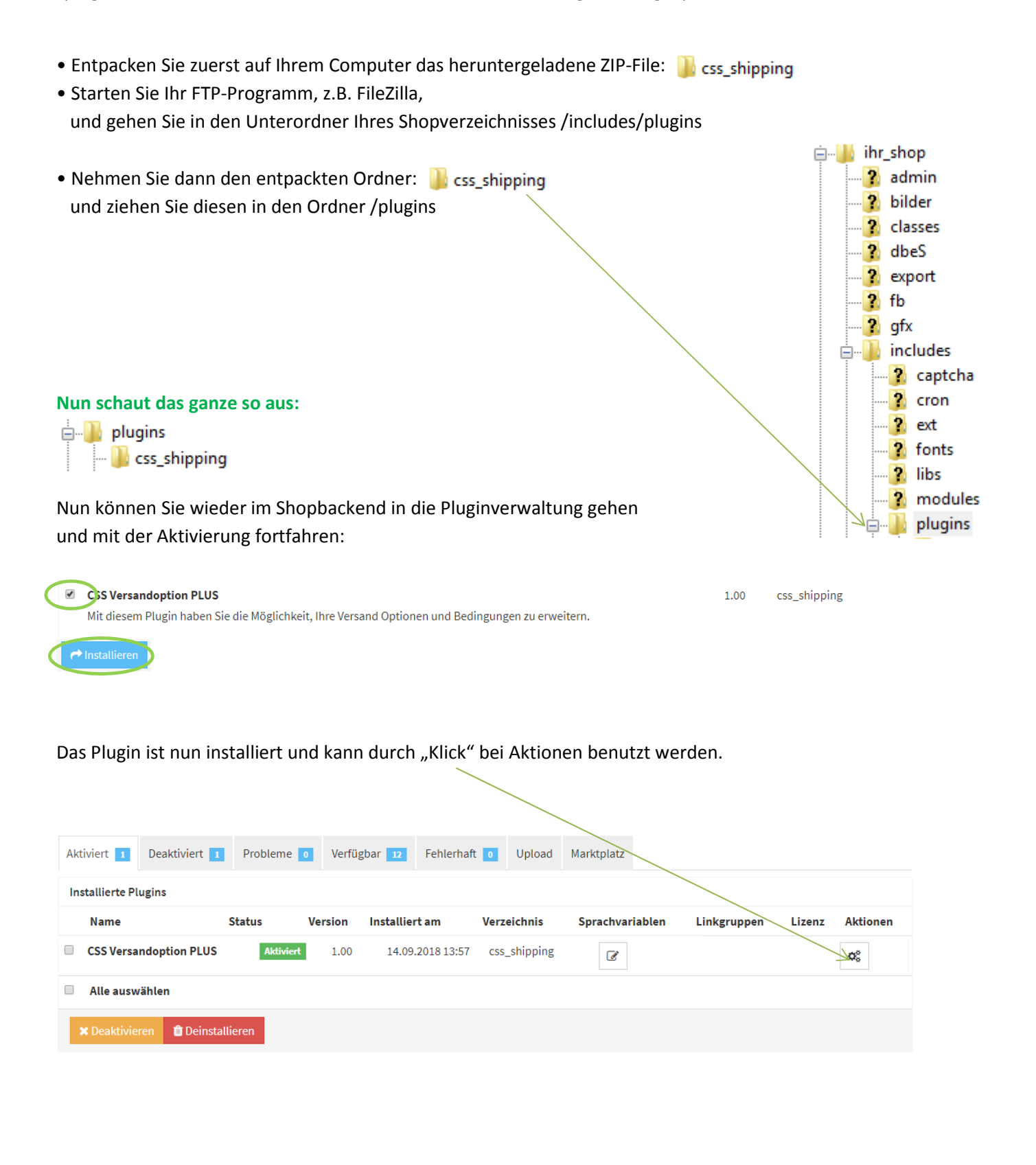

# 2. Backend des Plugins & Konfiguration

Nun nehmen Sie bitte die Grundkonfiguration des Plugin vor – so zeigt es sich beim Start.

| Plugin: CSS Versandoption PLUS                                           |                                                                               | *           |
|--------------------------------------------------------------------------|-------------------------------------------------------------------------------|-------------|
|                                                                          | *                                                                             |             |
| onfiguration Info                                                        |                                                                               |             |
| Bitte wählen Sie die Versandarten aus, die                               | Sie mit zusätzlichen Optionen konfigurieren möchten.                          |             |
| Versandart                                                               | Bitte wählen zum Hinzufügen                                                   | ¥ [2        |
|                                                                          |                                                                               |             |
| lobale Konfiguration (Diese Konfiguration be                             | inhaltet die default Werte für alle <b>hier</b> konfigurierten Versandarten.) |             |
| Google API Key                                                           | API KEY nur für Distanzberechnung erforderlich                                | 2           |
| Gesperrte Tage                                                           |                                                                               | Kalender    |
| Position des Versandhinweises                                            | #checkout-shipping-payment, #content .basket-well                             | 2           |
| Position des Versandhinweises                                            | vor dem Element                                                               | * 2         |
| lobale Konfiguration die alle Versandarte<br>Verpackungsberechnung aktiv | en betrifft und auch deren Konfigurationen überschreibt.                      | · 2         |
| Mindermengenzuschlag bis Brutto<br>Warenwert                             | 0.00                                                                          |             |
| Mindermengenzuschlag Brutto                                              | 0.00                                                                          | 2           |
|                                                                          |                                                                               | 🖺 speichern |

Zuerst wenden wir uns der Globalen Konfiguration zu.

### 2.1 Google API Key

Wenn Sie diese Funktion, also Versandkosten auf Grund von Distanzberechnung nicht benötigen, brauchen Sie auch keine API eintragen.

Auf Grund des Umfanges haben wir die Erstellung der API über das Google-Konto ganz hinten als Anlage A an diese Anleitung extra angehängt.

### 2.2 Gesperrte Tage

Hier können Sie über den Kalender Tage aussuchen, in denen global die Versandoptionen nicht ziehen. Einfach einen oder mehrere Tage anklicken, diese werden dann in das Feld übernommen.

| Gesperrte Tage | 2018-12-24, 2018-12-31 | Kalender | ? |
|----------------|------------------------|----------|---|
|----------------|------------------------|----------|---|

### 2.3 Position des Versandhinweises und Elementzuweisung

Eine Einstellung für "Spezialisten" - im Normalfall können Sie dies so belassen.

| Position des Versandhinweises | #checkout-shipping-payment, #content .basket-well | ? |
|-------------------------------|---------------------------------------------------|---|
| Position des Versandhinweises | vor dem Element                                   | • |

### 2.4 Verpackungsberechnung aktiv

Hier stellen Sie ein, dass sie bei allen vorhandenen Versandarten die Verpackungsberechnung aktiviert haben. Diese Verpackungsberechnung ist eine sehr interessante Sache und wird über die Wawi gesteuert. So können Sie z.B. steuern, dass in einen Karton 2 Produkte reingehen, und ein Betrag x dazugefügt wird. Ordert der Kunde z.B. 3 Produkte, so benötigen Sie 2 Kartons und es wird der Betrag x mal zwei dazugefügt. Dies ist für jeden Artikel individuell. Dazu müssen Sie bei den jeweiligen Artikeln in der Wawi "eigene Felder" laut der unserer Anleitung angelegt haben. Auf Grund des Umfangs haben wir hier eine extra Anleitung als Anlage B an diese Plugin-Anleitung angehängt.

### 2.5 Mindermengenzuschlag

Über diese Funktion wird bis zu der angegebenen Summe des Warenkorbes ein Mindermengenzuschlag im Warenkorb angezeigt.

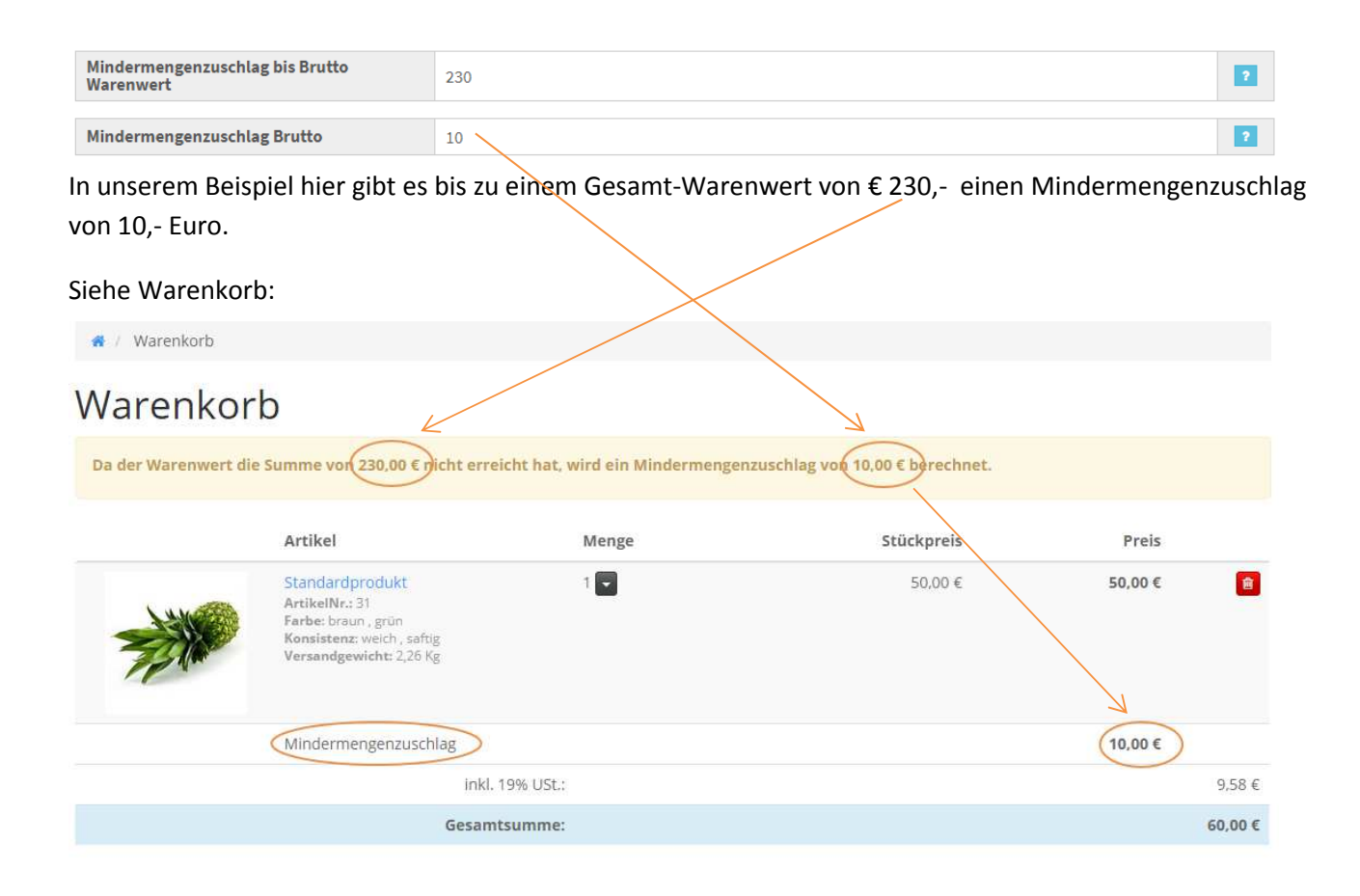

# 3. Versandarten auswählen und konfigurieren

Nun wenden wir uns wieder etwas nach oben um die gewünschten Versandarten auszuwählen und die jeweiligen Einstellungen zu machen.

Durck klicken auf das Drop-Down-Fenster sehen Sie sämtliche Versandarten, die im JTL Shop hinterlegt sind, in unserem Fall nur "DHL Paket Inland" und "DHL Paket Express".

| Bitte wählen Sie die Versandarten aus, die Sie mit zusätzlichen Optionen konfigurieren möchten. |                             |   |  |  |  |  |  |  |  |
|-------------------------------------------------------------------------------------------------|-----------------------------|---|--|--|--|--|--|--|--|
|                                                                                                 |                             |   |  |  |  |  |  |  |  |
| Versandart                                                                                      | Bitte wählen zum Hinzufügen | ? |  |  |  |  |  |  |  |
|                                                                                                 | Bitte wählen zum Hinzufügen |   |  |  |  |  |  |  |  |
|                                                                                                 | DHL Paket Inland            | ] |  |  |  |  |  |  |  |
|                                                                                                 | DHL Paket Express           |   |  |  |  |  |  |  |  |

In unserem Beispiel verwenden wir die Versandart "DHL Paket Express" durchgehen, weil wir ja etwas spezielles unseren Kunden bieten wollen. Natürlich können alle anderen Versandarten entsprechend eingestellt und variiert werden.

Versandarten, welche hier nicht eingestellt werden, laufen im Standard-Prozess der JTL Shops weiter, mit Ausnahme der Globalen Einstellungen laut Anleitung Punkt 2.4 und 2.5. Diese beiden globalen Einstellungen ziehen, wenn eingestellt, immer!

Nach Auswahl dieser Versandart "DHL Paket Express" öffnet sich nachfolgendes Fenster:

**DHL Paket Express** 

| Aktive Tage für diese Versandart                   | Mon 🖌 Tue 🗸 Wed 🖌 Thu 🖍 Fri 🖍 Sat 🖍 Son ⊀                 |          | 1 |
|----------------------------------------------------|-----------------------------------------------------------|----------|---|
| Individuelle zusätzlich gesperrte Tage             |                                                           | Kalender |   |
| Nur möglich bis (Uhrzeit)                          | Bitte geben Sie eine Uhrzeit im Format hh:mm (15:30) ein. |          | 1 |
| Versandart für Überverkäufe sperren.               | Nein                                                      | ٠        | 1 |
| Versandart für Versandkupon sperren.               | Nein                                                      | ٠        | E |
| Hinweise, warum die Sperrung erfolgte<br>anzeigen. | Nein                                                      | •        | E |

#### Die Preisberechnung ist nicht aktiv, wenn der Kostenfreibetrag in den Versandoptionen aktiviert und erreicht ist

| Kilometerpauschale (€/Km)                                           | Bitte geben Sie den Wert je Kilometer ein z.B.: 0.30              |   | ? |
|---------------------------------------------------------------------|-------------------------------------------------------------------|---|---|
| Start Land                                                          | Afghanistan                                                       | • | ? |
| Start Postleitzahl                                                  | Bitte geben Sie die PLZ ein wo der Versand startet.               |   | ? |
|                                                                     |                                                                   |   |   |
| Verpackungsberechnung ist aktiv<br>(globale Einstellungen beachten) | Nein                                                              | ¥ | 2 |
|                                                                     |                                                                   |   |   |
| Versandaufschlag in % des Warenwertes                               | Bitte geben Sie den Prozentualen Wert nur als Zahl ein z.B.: 10.0 |   | ? |
| Mindestbetrag für Versand                                           | Bitte geben Sie den gewünschten Mindestbetrag ein z.B.: 20.95     |   | 2 |

🛍 Löschen 🛛 🖹 speicherr

Gehen wir die einzelnen Schritte durch, die Einstellungen beziehen sich immer auf die gewählte Versandart

| DHL Paket Express                               |          |         |         |         |       |      |     |                               |
|-------------------------------------------------|----------|---------|---------|---------|-------|------|-----|-------------------------------|
| Aktive Tage für diese Versandart                | Mon ✔    | Tue 🗸   | Wed 🗸   | Thu 🗸   | Fri   | Sat  | Son | 2                             |
| Individuelle zusätzlich gesperrte Tage          | 2018-10- | 02      |         |         |       |      |     | Kalender                      |
| Nur möglich bis (Uhrzeit)                       | 16:00    |         |         |         |       |      |     | Hier geben Sie die aktiven    |
| Versandart für Überverkäufe sperren.            | Nein     |         |         |         |       |      |     | Tage an.                      |
| Versandart für Versandkupon sperren.            | Ja       |         |         |         |       |      |     | ACHTUNG: Wenn Sie z.B. nur    |
| Hinweise, warum die Sperrung erfolgte anzeigen. | Nein     |         |         |         |       |      |     | haben und hier über das       |
|                                                 |          |         |         |         |       |      | _   | Plugin beeinflussen und einen |
|                                                 | Über di  | e Kale  | nderfu  | nktion  | köni  | nen  |     | Tag entfernen, wird Ihnen an  |
|                                                 | Sie noc  | h indiv | viduell | zu spei | rrenc | le   |     | diesem Tag kein Versand im    |
|                                                 | Tage fü  | r diese | e Versa | ndart   | einfü | gen, |     | Bestellablauf angezeigt. Der  |
|                                                 | zusätzli | ch zu ( | den Glo | balen   |       |      |     | Kunde könnte also nicht       |
|                                                 | Kalende  | ereinst | tellung | en.     |       |      |     | bestellen !                   |

Des weiteren können Sie die Uhrzeit eingeben, bis wann diese Versandart möglich ist, ob der Lagerbestand/Überverkäufe eine Rolle spielen soll, ob ein Versandcoupon möglich wäre und ob ein Hinweis angezeigt werden soll.

### 3.1. Versandhinweise

| Hinweise, warum die Sperrung erfolgte<br>anzeigen. | Ja | • |
|----------------------------------------------------|----|---|
|----------------------------------------------------|----|---|

Die Hinweise sind über die Pluginverwaltung - bei den Sprachvariablen einsehbar und individuell änderbar:

\_\_\_\

| Pluginverwalt                                                                                           | tung                                                                 |                                                        |                                                                       |                                            |                                                   | (ā)      |
|----------------------------------------------------------------------------------------------------|----------------------------------------------------------------------|--------------------------------------------------------|-----------------------------------------------------------------------|--------------------------------------------|---------------------------------------------------|----------|
| Plugins erweitern den Funktion:<br>werden. Bitte installieren Sie kei<br>Sicherheitshinweis: Plugins ha | sumfang, ohne der<br>ine Plugins, deren<br><b>aben Zugriff auf d</b> | n Kern-Shopco<br>Ursprung Ihne<br><b>ie gesamte Da</b> | de zu verändern. F<br>en nicht bekannt is<br>a <b>tenbank des Sho</b> | Plugins können j<br>t.<br><b>psystems!</b> | jederzeit deaktiviert bzw. komplett deinstalliert | ~        |
| Aktiviert 6 Deaktiviert 0                                                                               | Probleme 1                                                           | Verfügbar                                              | Fehlerhaft                                                            | 0 Upload                                   | Marktplatz                                        |          |
| Installierte Plugins                                                                                    |                                                                      |                                                        |                                                                       |                                            |                                                   |          |
| Name                                                                                                    | Status                                                               | Version II                                             | nstalliert am                                                         | Verzeichnis                                | Sprachvariablen Linkgruppen Lizenz                | Aktionen |
| CSS Versandoption PLUS                                                                                  | Aktiviert                                                            | 1.00 1                                                 | 4.09.2018 16:36                                                       | css_shipping                               |                                                   | o;       |

Hier die einzelnen Sprachvariablen mit denen Sie diese Meldungen und andere dazugefügten Variablen des Plugin's beeinflussen können und natürlich auch mehrsprachig anlegen können.

| Sprachvariablen                          |                                                                                                    |
|------------------------------------------|----------------------------------------------------------------------------------------------------|
| Name                                     | Beschreibung                                                                                                    |
| css_defaultPackageName                   | Name der default Verpackungsart<br>(erspart Ihnen das setzen eines Funktionsattributes wenn alle Artikel die gleiche Bezeichnung haben). |
| Deutsch                                  | Verpackung (#QUANTITY#x) für #NAME#                                                                                                    |
| css_LessQuantityInfoText                 | Hinweis das ein Mindermengenzuschlag erforderlich ist.                                                                                   |
| Deutsch                                  | Da der Warenwert die Summe von #SUMME# nicht erreicht hat, wird ein Mindermengenzuschlag von #SURCHARGE# berechnet.                      |
| css_LessQuantityPositionText             | Name der Position in der Rechnung.                                                                                                    |
| Deutsch                                  | Mindermengenzuschlag                                                                                                    |
| css_blockedShippingInfoText              | Hinweis das eine bestimmte Versandart gesperrt ist.                                                                                      |
| Deutsch                                  | Die Versandart #VERSANDART# steht ausfolgenden Gründen nicht zur Verfügung:                                                              |
| css_blockedTimeInfoText                  | Hinweistext wenn Versandarten wegen der Uhrzeit gesperrt sind                                                                            |
| Deutsch                                  | Die für diese Versandart bedingte Uhrzeit wurde überschritten.                                                                           |
| css_blockedDayInfoText                   | Hinweistext wenn Versandarten wegen des Datums gesperrt sind                                                                             |
| Deutsch                                  | Heute ist die Versandart nicht möglich.                                                                                                  |
| css_blockedOpenDayInfoText               | Hinweistext wenn Versandarten wegen des Wochentages gesperrt sind                                                                        |
| Deutsch                                  | An diesem Wochentag ist die Versandart nicht möglich.                                                                                    |
| css_blockedKuponInfoText                 | Hinweistext wenn Versandarten wegen des Versandkupons gesperrt sind                                                                      |
| Deutsch                                  | die Verwendung des Versandkupons ist mit dieser Versandart nicht möglich.                                                                |
| css_blockedArtikelInfoText               | Hinweistext wenn Versandarten wegen eines Artikels gesperrt sind                                                                         |
| Deutsch                                  | Der Artikel #NAME# kann in dieser Versandart nicht ausgeliefert werden.                                                                  |
| css_blockedshipping_button_change_basket | Text für den Warenkorbbutton zum ändern                                                                                                  |
| Deutsch                                  | Warenkorb ändern                                                                                                    |

### Hier ein Beispiel:

# Warenkorb

Die Versandart DHL Paket Express steht ausfolgenden Gründen nicht zur Verfügung:

Die für diese Versandart bedingte Uhrzeit wurde überschritten.

### 3.2 Versand nach Kilometerpauschalen

Die Preisberechnung ist nicht aktiv, wenn der Kostenfreibetrag in den Versandoptionen aktiviert und erreicht ist

| Kilometerpauschale (€/Km) | 0.27        | ? |
|---------------------------|-------------|---|
| Start Land                | Deutschland | ? |
| Start Postleitzahl        | 14167       | ? |

Wenn Sie wie in Punkt 2.1 bzw. Anlage A die Google API eingegeben haben, so können Sie hier eine Kilometerpauschale, Ihren Startort und Ihre Postleitzahl angeben. Somit gibt der Shop bei einem gefüllten Warenkorb den Versand nach Kilometerpauschalen für diese Versandart an, also interessant, wenn Sie z.B. die Versandart "Spedition" haben und den Kunden nach "Kilometern" im Umkreis beliefern. Achtung: Falls Sie in der Versandart in den Shopeinstellungen einen Kostenfreibetrag eingetragen haben, und dieser überschritten wird, fällt automatisch die Kilometerpauschale weg.

### 3.3 Verpackungsberechung aktiv

| Verpackungsberechnung ist aktiv<br>(globale Einstellungen beachten) | Ja | ? |
|---------------------------------------------------------------------|----|---|
|---------------------------------------------------------------------|----|---|

Entspricht der "Globalen Einstellung" für die Verpackungsberechnung.

<u>ACHTUNG</u>: Wenn die Globale Verpackungsberechung aktiv ist, ist es egal, ob hier ja oder nein eingestellt wird, es wird immer die Globale Einstellung verwendet!

Hier werden in der JTL-Wawi die Funktion "eigene Felder" benötigt, siehe auch Anleitung Anlage B.

### 3.4 Versandkosten in % und Mindestbetrag

| Versandkosten % des Warenwertes | 8.00 | ? |
|---------------------------------|------|---|
|                                 |      |   |
| Mindestbetrag für Versand       | 5.55 | ? |

Hier können Sie eingeben, ob Sie die Versandkosten als prozentualen Wert des Warenwertes berechnet haben wollen, und in welcher prozentualen Höhe. Wenn Sie hier nichts eintragen, werden die Standard-Kosten der gewählten Versandart verwendet.

Das Gleiche betrifft hier den Mindestbetrag für den Versand, damit überschreiben sie die Standard-Kosten der gewählten Versandart.

🖹 speichern

"Speichern" bitte nicht vergessen!

# 4. Info-Menü

Unter diesem Menüpunkt können Sie den Status Ihres Plugin sehen und einige weiterführende Links und Erweiterungen finden:

| Konfiguration Info  |                               |               |                                   |               |   |
|---------------------|-------------------------------|---------------|-----------------------------------|---------------|---|
| Anleitungen und s   | onstiges:                     |               |                                   |               |   |
| Sprachvariablen     | Plugin CSS Versandoption PLUS | Dokumentation | Weitere Plugins von css-umsetzung | Fehler melden |   |
| Pluginstatus        |                               |               |                                   |               | • |
| weitere Plugins die | e Sie verwenden:              |               |                                   |               | • |

Wir hoffen Ihnen mit dieser Anleitung Fragen zur Funktion und Bedienung erläutert zu haben.

Sollten sie noch Fragen oder Probleme haben, so senden Sie bitte eine kurze E-Mail an info@css-umsetzung.de

Copyright 2018 · Diese Anleitung ist Eigentum von CSS-Umsetzung Andreas Petermann, Erstellung: 09/2018 · ARA-Marketing · Nachdruck, auch auszugsweise ist nicht gestattet.

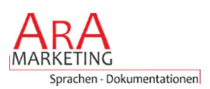

# 5. Anlage A

Erstellen der GOOGLE- API für die Distanzberechnung.

Beachten Sie hierbei auch:

1. Sie benötigen ein Google-Konto

2. In dem Google-Konto müssen Ihre Kontodaten hinterlegt sein. Ohne Eingaben der Kontodaten können Sie zwar die API anlegen, aber Sie wird nicht funktionieren.

Die Distance-Matrix-API selber ist aktuell (Stand 09/2018) allerdings für 100.000 Zugriffe pro Monat kostenlos.

1. So kommen Sie in das API-Dashboard unter nachfolgendem Link: <u>https://console.developers.google.com/apis/dashboard</u>

2. Dann klicken Sie bitte am Dashboard auf "APIS UND DIENSTE AKTIVIEREN"

Dashboard

+ APIS UND DIENSTE AKTIVIEREN

### 3. Nun suchen Sie über das Suche-Feld nach "distance matrix API"

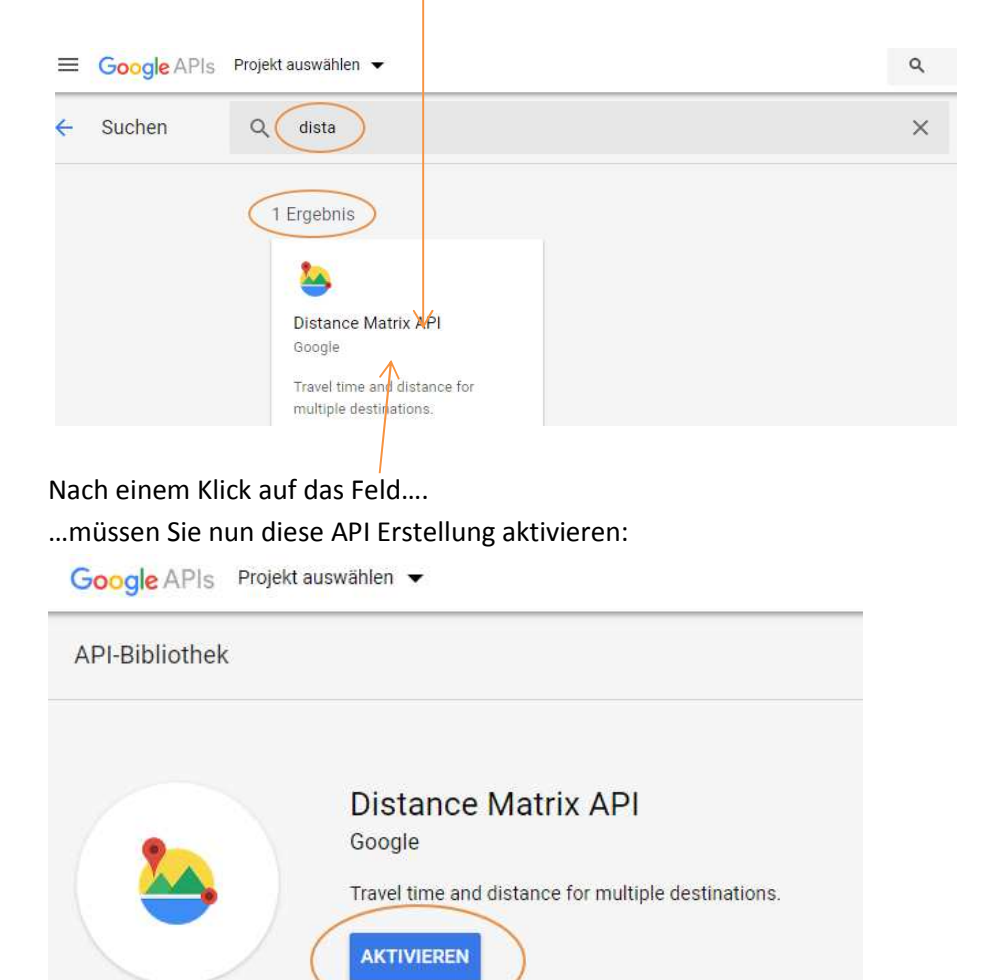

Nun müssen Sie ein Projekt erstellen, sofern kein aktives Projekt vorhanden ist

| APIs & Dier | ste                 |                           |  |
|-------------|---------------------|---------------------------|--|
| Bibliothe   | k /                 |                           |  |
|             |                     |                           |  |
| Wählen Sie  | ein Projekt aus, um | i diese Seite aufzurufen. |  |
| K           |                     |                           |  |
| Erstellen   |                     |                           |  |

in unserem Fall nennen wir das neue Projekt "JTL-Shop-Versanddistanz"...

| Veues Projekt                                                                                                    |                           |
|----------------------------------------------------------------------------------------------------|---------------------------|
|                                                                                                    |                           |
| rojektname *<br>TL-Shop-Versanddistanz                                                                                        | 6                         |
| rojektname *<br>TL-Shop-Versanddistanz<br>roject ID: jtl/shop-versanddistanz. Sie kann später n<br>BEARBEITEN<br>speichrort * | cht mehr geändert werden. |

Danach muss die API nochmals aktiviert werden, und Sie landen in der Verwaltungsübersicht der API.

Klicken Sie auf "Anmeldedaten" und "Anmeldedaten erstellen" -> API Schlüssel

Nun öffnet sich ein Fenster mit Ihrer API

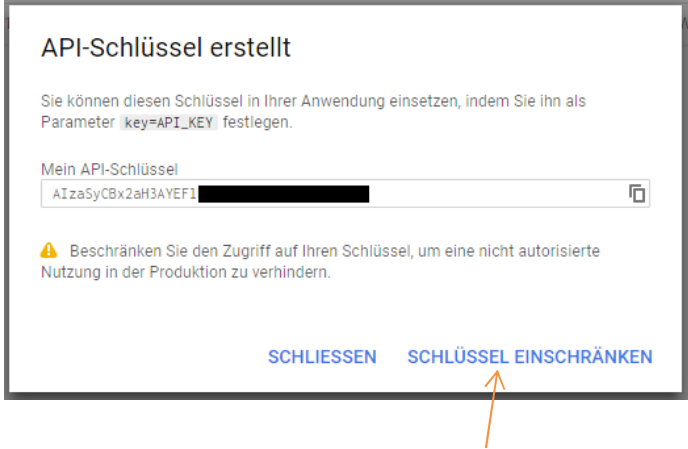

Hier ist nun wichtig, dass Sie den "Schlüssel einschränken"

### Nach einem Klick auf "Schlüssel einschränken" landen Sie in dieser Maske:

|                                                                                                    | In den hier folgenden Einstellungen   |
|----------------------------------------------------------------------------------------------------|---------------------------------------|
| Schlüsseleinschränkungen                                                                                                    | klicken Sie bitte auf http-Verweis-   |
| Dieser Schlüssel ist nicht einschränkt. Schränken Sie die Nutzung Ihres Schlüssels ein, um nicht autorisierte<br>Verwendung und Kontingentdiebstahl zu verhindern. Learn more                                                                                                    | URLs                                  |
| 🔒 Anwendungseinschränkungen Keine 🔒 API-Einschränkungen: Keine                                                                                                    |                                       |
| Anwendungseinschränkungen API-Einschränkungen                                                                                                    | und geben unten Ihre Domain an,       |
| Anwendungseinschränkungen geben an, welche Websites, IP-Adressen oder Anwendungen diesen Schlüssel verwenden können. Sie können einen Einschränkungstyp pro Schldssel festlegen.                                                                                                    |                                       |
| Anwendungseinschränkungen                                                                                                    |                                       |
| () Keine                                                                                                    | dann komisch, ist aber so bitte       |
| HTTP-Verweis-URLs (Websites)                                                                                                    | nicht direkt Speichern, sondern erst  |
| IP-Adressen (Webserver, Cronjobs usw.)                                                                                                    | filent direkt Spelchern, sondern erst |
| Android-Apps                                                                                                    | mit der Maus aus dem Feld klicken     |
| O IOS-Apps                                                                                                    |                                       |
| Anfragen von diesen HTTP-Referrern (Websites) annehmen (Optional)<br>Verwenden Sie Sternchen (*) als Platzhalter. Wenn Sie des Feld leer lassen, werden Anfragen von allen Verweis-URLs<br>annenommen Fünen Sie Verweis-URLs hinzu. heurd Sie diesen Schlüssel in der Produktion verwenden. |                                       |
| A Sie hahen keine Verweis-LIRI's festnelent. Dieser Schlüssel kann mönlicherweise von anderen                                                                                                    | und dann Speichern dann               |
| Anwendungen verwendet werden.                                                                                                    | übernimmt Google die Eingaben         |
| https://ihredomain.de                                                                                                    | richtig.                              |
| Hinweis: Es kann bis zu 5 Minuten dauern, bevor <del>die Ander</del> ungen wirksam werden.                                                                                                    |                                       |
|                                                                                                    | (BUG von Google                       |
| Speichern Abbrechen                                                                                                    |                                       |
|                                                                                                    | wer möchte das glauben 🙂)             |
|                                                                                                    |                                       |

### Nun kommen Sie wieder in das Dashboard zurück und sehen den API-Key, den Sie bitte hier kopieren

| API-Schlüssel   |                    |                   |                    |   |
|-----------------|--------------------|-------------------|--------------------|---|
| Name            | Erstellungsdatum 🛩 | Beschränkungen    | Schlüssel          |   |
| API-Schlüssel 1 | 14.09.2018         | HTTP-Verweis-URLs | AlzaSyCBx2aH3AYEFI | Ū |

### und in das Api Feld des Versandoptionen Plugins einfügen.

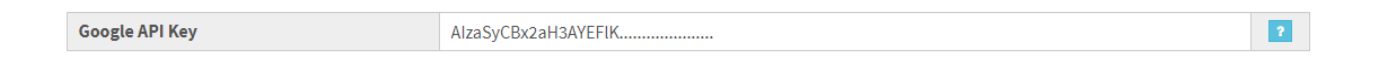

🖹 speichern

"Speichern" bitte nicht vergessen.

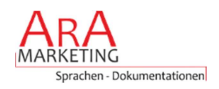

# 6. Anlage B

Erstellen der eigenen Felder für die Verpackungsberechnung

Hierzu gehen Sie bitte in die JTL-Wawi und legen unter Artikel / Eigene Felder eine neue Gruppe mit drei Feldern an.

ACHTUNG: Bitte beachten Sie die Schreibweise, klein, groß, mit unterstrichen usw...

| Artikel     Eigene Felder anlegen / bearbeiten     Hier können Sie zusätzliche Artikel-Katenorieeinen                                                      | schäften solenen, um sie z B. mit Feldern in Amszon zu verknünden "- Dekumentation                                                                                                    |
|----------------------------------------------------------------------------------------------------|----------------------------------------------------------------------------------------------------|
| Her können Sie zusätzliche Artikel-Kategoneeigen<br>Eigenes Feld auswählen<br>Berejen: Artikel<br>- Eigenes Feld_1<br>- Eigenes Feld_2<br>- Bigenes Feld_3 | Schaften anlegen, um sie 2.B. mit Feldern in Amazon zu verknupten: <u>&gt; Dokumentation</u> Eigenes Feld definieren  Name: Datentyp: Datentyp: Vertliste bearbeiten  Anzeigeort: Beschreibung  Zuerst die Gruppe anlegen, dann die Felder anlegen ! |
|                                                                                                    |                                                                                                    |
| Feld anlegen Löschen 🖈 🕸                                                                                                    |                                                                                                    |

Nun Klicken Sie in die Bezeichnung Feldgruppe\_1 und ändern diese auf "Verpackung"

|                                       | _                        |                                                                                                    |
|---------------------------------------|--------------------------|----------------------------------------------------------------------------------------------------|
| Bereich: Artikel                      | Diese<br>Artike<br>wie F | es eigene Feld erscheint nicht als Eigenschaft für<br>el / Kategorien in Ihrem Shop. Es kann jedoch genau<br>Funktionsattribute genutzt werden. |
| ···· verpackung<br>···· EigenesFeld_2 | Name: V                  | verpackung                                                                                                    |
| I EigenesFeld_3                       | Datentyp:                | Ganzzahl   Wertliste bearbeiten                                                                                                    |
|                                       | Anzeigeort:              | Eigene Felder 🔹                                                                                                    |
|                                       |                          |                                                                                                    |

Dann klicken Sie bitte auf "EigenesFeld\_1" und ändern dieses auf "verpackung" und rechts im Feld auf Datentyp "Ganzzahl"

Dann klicken Sie bitte auf "EigenesFeld\_2" und ändern dieses auf "verpackung\_preis" und rechts im Feld auf Datentyp "Fließkommazahl"

| Eigenes Feld auswählen                                | Bgenes Feld definieren                                                                                                    |
|-------------------------------------------------------|----------------------------------------------------------------------------------------------------|
| Bereich: Artikel                                      | Dieses eigere Feld erscheint nicht als Eigenschaft für<br>Artikel / Kategorien in Ihrem Shop. Es kann jedoch genau<br>wie Funktionsättribute genutzt werden. |
| verpackung_preis<br>verpackung_preis<br>EigenesFeld_3 | Name: verpackung_preis Datentyp: FileBkommazahi Vertliste bearbeiten                                                                                         |
|                                                       | Anzeigeort: EigeneFelder                                                                                                    |

Dann klicken Sie bitte auf "EigenesFeld\_3" und ändern dies auf "verpackung\_de\_name" und rechts im Feld auf Datentyp "Freitext"

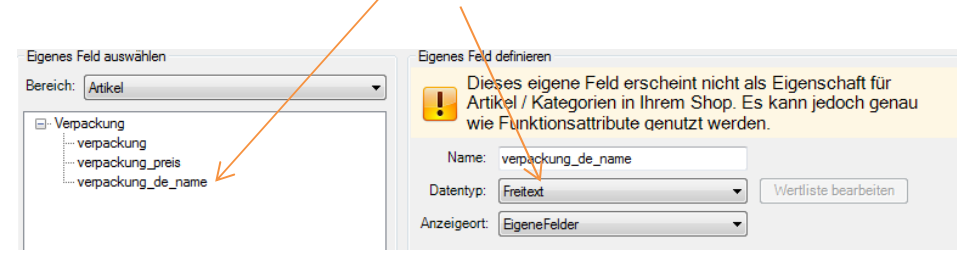

Nach dem endgültigen "Speichern" haben wir diese Felder erstellt und können im Artikel diese zuordnen.

In unserem Artikel haben wir im rechten Reiter die "Eigenen Felder" und müssen diese nur noch befüllen:

|                |            | Destanusubersioni | Lieferanten | Bilder | Attribute/Merkmale | Sonstiges | Variationen | Stückliste/Konfigurator | Sonderpreise | Dateien | Eigene Felder |  |
|----------------|------------|-------------------|-------------|--------|--------------------|-----------|-------------|-------------------------|--------------|---------|---------------|--|
| Verpackun      | g          |                   |             |        |                    |           |             |                         |              |         |               |  |
| verpackun<br>2 | g:         |                   |             |        |                    |           |             |                         |              |         |               |  |
| verpackun      | g preis:   | 1420              |             |        |                    |           |             |                         |              |         |               |  |
| 10,5000        |            |                   |             |        |                    |           |             |                         |              |         |               |  |
| verpackun      | g_de_name: |                   | HTML-Edi    | tor    |                    |           |             |                         |              |         |               |  |
| Palette für i  | #NAME#     |                   |             |        |                    |           |             |                         |              |         |               |  |
|                |            |                   |             |        |                    |           |             |                         |              |         |               |  |

A. Geben Sie nun an unter "verpackung":

Wie viele Artikel passen in Ihre Verpackung ? In unserem Fall passen zwei Artikel auf eine Palette.

B. Geben Sie nun an unter "verpackung\_preis":Wie viel kostet eine Verpackung im Versand, in unserem Fall 10,50 Euro

**C.** Geben Sie nun an unter "verpackung\_de\_name":

Den Textbaustein, wobei das #NAME# für den Artikelnamen steht, also in unserem Fall Palette für Standardprodukt.

Genau erschließt sich das ganze nach einem Shopabgleich - dann im Warenkorb des Shops für diesen Artikel:

# Warenkorb

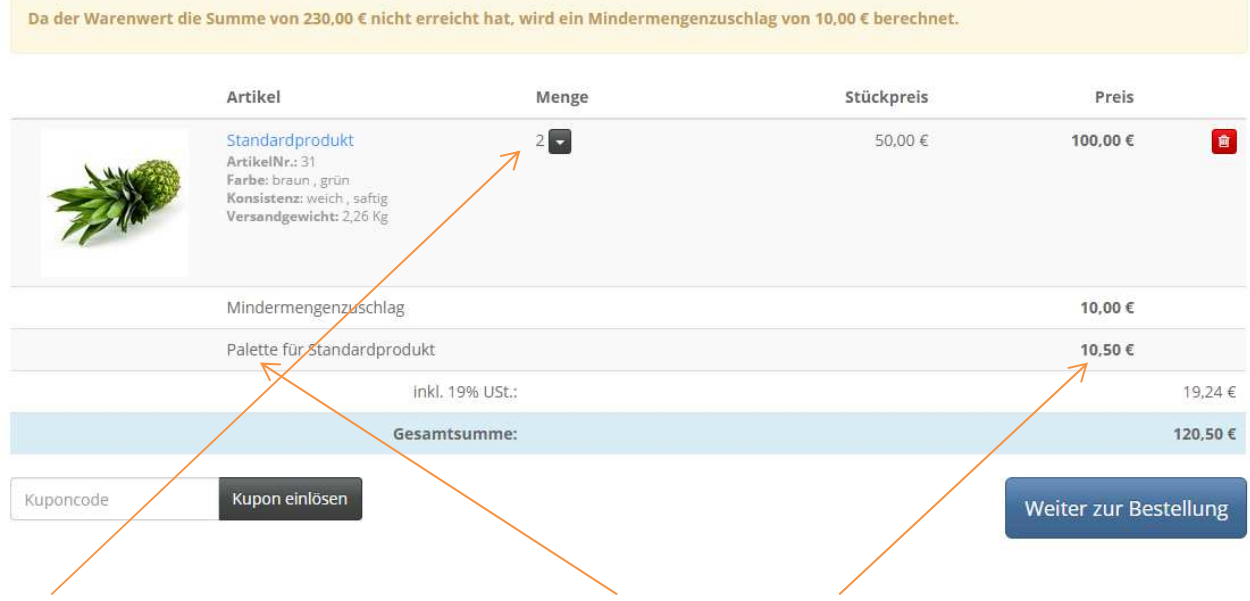

2 Artikel vom Standardprodukt passen auf eine Palette, daher wird eine Palette verrechnet.

### Habe ich z.B. 3 Artikel, sind es also 2 Paletten mit insgesamt 21,- Euro

| Artikel                                                                                                    | Menge | Stückpreis | Preis    |   |
|----------------------------------------------------------------------------------------------------|-------|------------|----------|---|
| <br>Standardprodukt<br>ArtikelNr.: 31<br>Farbe: braun, grün<br>Konsistenz: weich, saftig<br>Versandgewicht: 2,26 Kg | 3     | 50,00 €    | 150,00 € | Ê |
| Mindermengenzuschlag                                                                                                |       |            | 10,00 €  |   |
| Palette für Standardprodukt                                                                                         |       |            | 21,00 €  |   |
| inkl. 19%                                                                                                    |       |            | 28,90 €  |   |
| Gesamtsun                                                                                                    |       | 1          | 181,00 € |   |

Das ganze lässt sich beliebig hochrechnen.

Damit lassen sich für alle Produkte unterschiedliche Verpackungs-Kosten definieren.

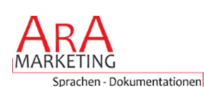